# **Configure Custom TACACS Role for Nexus 9K Using ISE 3.2**

# Contents

| Introduction                                  |
|-----------------------------------------------|
| Prerequisites                                 |
| Requirements                                  |
| Components Used                               |
| Background Information                        |
| Configure                                     |
| Network Diagram                               |
| Step 1: Configure Nexus 9000                  |
| Step 2. Configure Identity Service Engine 3.2 |
| <u>Verify</u>                                 |
| <u>Troubleshoot</u>                           |

## Introduction

This document describes how to configure a customized Nexus role for TACACS via CLI on NK9.

# Prerequisites

## Requirements

Cisco recommends that you have knowledge of these topics:

- TACACS+
- ISE 3.2

## **Components Used**

The information in this document is based on these software and hardware versions:

- Cisco Nexus9000, NXOS image file is: bootflash:///nxos.9.3.5.bin
- Identity Service Engine version 3.2

The information in this document was created from the devices in a specific lab environment. All of the devices used in this document started with a cleared (default) configuration. If your network is live, ensure that you understand the potential impact of any command.

## **Background Information**

Licensing Requirements:

Cisco NX-OS - TACACS+ requires no license.

Cisco Identity Service Engine - For fresh ISE installations you have 90 days evaluation period license that has access to all ISE features, if you do not have an evaluation license, in order to use ISE TACACS feature you need a Device Admin license for the Policy Server Node that does the authentication.

After the Admin/Help desk users authenticate on the Nexus device ISE returns the desired Nexus shell role.

The user assigned with this role can perform basic troubleshooting and bounce certain ports.

The TACACS session that gets the Nexus role must be able to only use and run the next commands and actions:

- Access to configure terminal to ONLY execute shut down and no shut-on interfaces from 1/1-1/21 and 1/25-1/30
- ssh
- ssh6
- telnet
- Telnet6
- Traceroute
- Traceroute6
- Ping
- Ping6
- Enable

# Configure

### **Network Diagram**

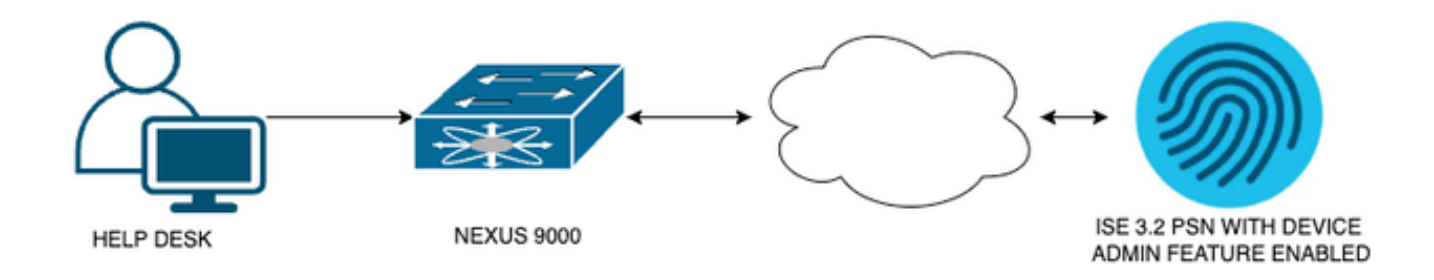

Flow Components Diagram

## Step 1: Configure Nexus 9000

1. AAA configuration.

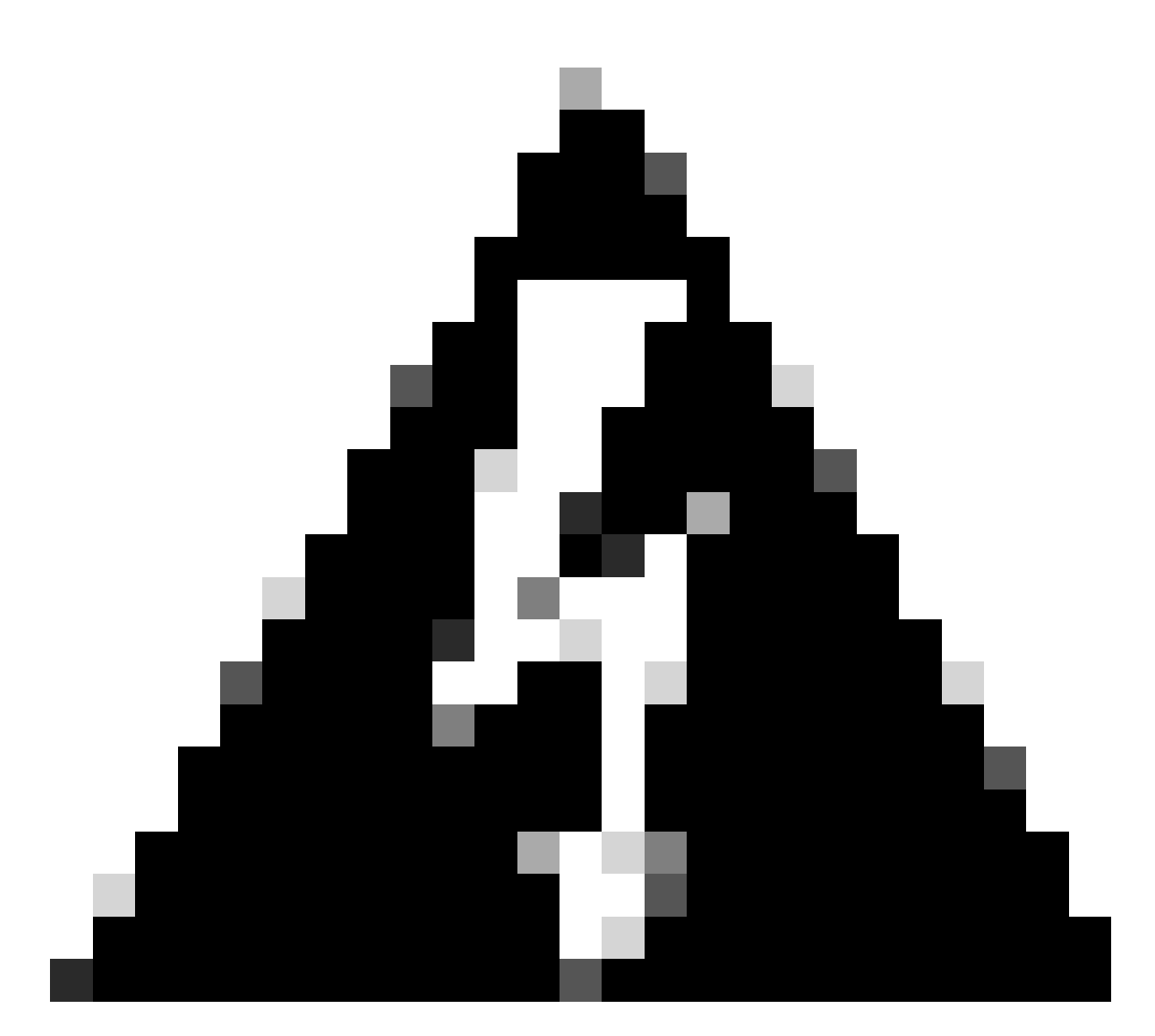

**Warning**: After you enable TACACS authentication, the Nexus device stops using local authentication and starts using AAA server based authentication.

```
Nexus9000(config)# feature tacacs+
Nexus9000(config)# tacacs-server host <Your ISE IP> key 0 Nexus3xample
Nexus9000(config)# tacacs-server key 0 "Nexus3xample"
Nexus9000(config)# aaa group server tacacs+ IsePsnServers
Nexus9000(config-tacacs+)# server <Your ISE IP>
Nexus9000(config)# aaa authentication login default group IsePsnServers local
```

2. Configure the customized role with the requirements specified.

```
Nexus9000(config)# role name helpdesk
Nexus9000(config-role)# description Can perform basic Toubleshooting and bounce certain ports
Nexus9000(config-role)# rule 1 permit read
Nexus9000(config-role)# rule 2 permit command enable *
Nexus9000(config-role)# rule 3 permit command ssh *
```

```
Nexus9000(config-role)# rule 4 permit command ssh6 *
Nexus9000(config-role)# rule 5 permit command ping *
Nexus9000(config-role)# rule 6 permit command ping6 *
Nexus9000(config-role)# rule 7 permit command telnet *
Nexus9000(config-role)# rule 8 permit command traceroute *
Nexus9000(config-role)# rule 9 permit command traceroute6 *
Nexus9000(config-role)# rule 10 permit command telnet6 *
Nexus9000(config-role)# rule 11 permit command config t ; interface * ; shutdown
Nexus9000(config-role)# rule 12 permit command config t ; interface * ; no shutdown
vlan policy deny
interface policy deny
Nexus9000(config-role-interface)#
                                      permit interface Ethernet1/1
Nexus9000(config-role-interface)#
                                      permit interface Ethernet1/2
Nexus9000(config-role-interface)#
                                     permit interface Ethernet1/3
Nexus9000(config-role-interface)#
                                     permit interface Ethernet1/4
Nexus9000(config-role-interface)#
                                     permit interface Ethernet1/5
Nexus9000(config-role-interface)#
                                     permit interface Ethernet1/6
                                     permit interface Ethernet1/7
Nexus9000(config-role-interface)#
Nexus9000(config-role-interface)#
                                     permit interface Ethernet1/8
Nexus9000(config-role-interface)#
                                     permit interface Ethernet1/8
Nexus9000(config-role-interface)#
                                     permit interface Ethernet1/9
Nexus9000(config-role-interface)#
                                     permit interface Ethernet1/10
Nexus9000(config-role-interface)#
                                     permit interface Ethernet1/11
Nexus9000(config-role-interface)#
                                     permit interface Ethernet1/12
                                     permit interface Ethernet1/13
Nexus9000(config-role-interface)#
Nexus9000(config-role-interface)#
                                     permit interface Ethernet1/14
Nexus9000(config-role-interface)#
                                     permit interface Ethernet1/15
Nexus9000(config-role-interface)#
                                     permit interface Ethernet1/16
Nexus9000(config-role-interface)#
                                     permit interface Ethernet1/17
Nexus9000(config-role-interface)#
                                     permit interface Ethernet1/18
Nexus9000(config-role-interface)#
                                     permit interface Ethernet1/19
Nexus9000(config-role-interface)#
                                     permit interface Ethernet1/20
Nexus9000(config-role-interface)#
                                     permit interface Ethernet1/21
Nexus9000(config-role-interface)#
                                     permit interface Ethernet1/22
Nexus9000(config-role-interface)#
                                     permit interface Ethernet1/25
Nexus9000(config-role-interface)#
                                     permit interface Ethernet1/26
Nexus9000(config-role-interface)#
                                     permit interface Ethernet1/27
Nexus9000(config-role-interface)#
                                     permit interface Ethernet1/28
Nexus9000(config-role-interface)#
                                     permit interface Ethernet1/29
                                     permit interface Ethernet1/30
Nexus9000(config-role-interface)#
Nexus9000# copy running-config startup-config
Copy complete, now saving to disk (please wait)...
```

Copy complete.

#### **Step 2. Configure Identity Service Engine 3.2**

1. Configure the identity that is used during Nexus TACACS session.

ISE local authentication is used.

Navigate to the **Administration > Identity Management > Groups** tab and create the group that the user needs to be part of, the identity group created for this demonstration is **iseUsers**.

| ≡   | С      | Cisc   | o ISE     |            |             | Administr      | ation · Identity M      | anagement |          |        | A Evaluation Mod | e 29 Days | Q | 0 | P | ٩ |
|-----|--------|--------|-----------|------------|-------------|----------------|-------------------------|-----------|----------|--------|------------------|-----------|---|---|---|---|
| lde | ntitie | es     | Group     | ps         | External Id | entity Sources | Identity Source         | Sequences | Settings |        |                  |           |   |   |   |   |
|     | dent   | tity C | aroups    |            |             |                | ups > New User Identity | y Group   |          |        |                  |           |   |   |   |   |
|     | ΞQ     |        |           |            |             | Identity Grou  | up                      |           |          |        |                  |           |   |   |   |   |
|     |        |        | Endpoint  | t Identity | o Groups    | * Name         | iseUsers                |           |          |        |                  |           |   |   |   |   |
|     |        |        | User Ider | ntity Gro  | oups        | Description    |                         |           |          |        |                  |           |   |   |   |   |
|     |        |        |           |            |             |                |                         |           | Submit   | Cancel |                  |           |   |   |   |   |

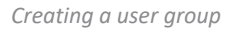

Click the **Submit** button.

Next navigate to **Administration > Identity Management > Identity** tab.

Press on the Add Button.

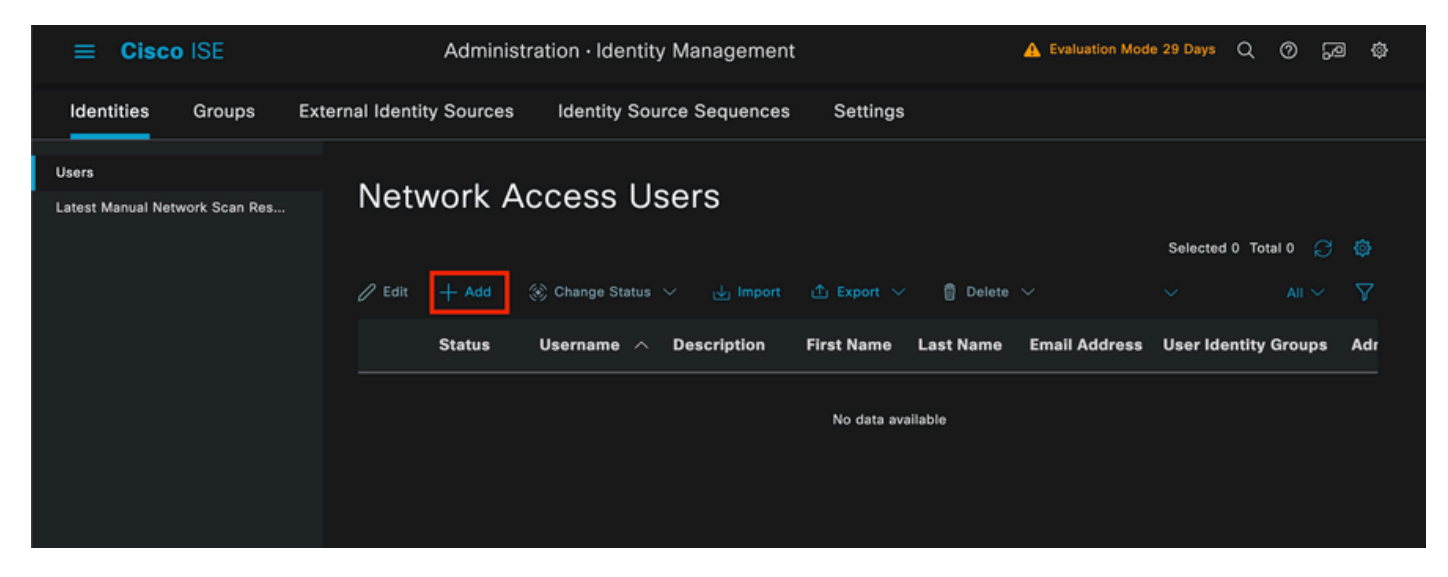

User creation

As part of the mandatory fields, start with the name of the user, the username **iseiscool** is used in this example.

| Network Access Users List > New Network Access User |           |  |  |  |  |  |  |  |  |
|-----------------------------------------------------|-----------|--|--|--|--|--|--|--|--|
| ✓ Network Access User                               |           |  |  |  |  |  |  |  |  |
| * Username                                          | iseiscool |  |  |  |  |  |  |  |  |
| Status                                              | Enabled   |  |  |  |  |  |  |  |  |
| Account Name Alias                                  |           |  |  |  |  |  |  |  |  |
| Email                                               |           |  |  |  |  |  |  |  |  |

Naming the User and Creating it

The next step is to assign a password to the username created, VainillaISE97 is the password used in this demonstration.

| Passwords                                                                            |                  |                   |                   |
|--------------------------------------------------------------------------------------|------------------|-------------------|-------------------|
| Password Type:                                                                       | Internal Users V |                   |                   |
| Password Lifetime                                                                    |                  |                   |                   |
| <ul> <li>With Expiration</li> <li>Password will ex</li> <li>Never Expires</li> </ul> | pire in 60 days  |                   |                   |
|                                                                                      | Password         | Re-Enter Password |                   |
|                                                                                      |                  |                   |                   |
| * Login Password                                                                     |                  |                   | Generate Password |

Password assignement

Finally, assign the user to the group previously created, which is in this case iseUsers.

| ∨ Us | er Groups |                  |
|------|-----------|------------------|
| :    | iseUsers  | <u>·</u> (i) (+) |

2. Configure and Add the Network Device.

#### Add the NEXUS 9000 device to ISE Administration > Network Resources > Network Devices

Click the **Add** button in order to start.

| Netv   | vork D | evices    |           |            |                |                   |            |
|--------|--------|-----------|-----------|------------|----------------|-------------------|------------|
|        |        |           |           |            |                |                   | Selected 0 |
| 🖉 Edit | + Add  | Duplicate | Import بل | 🏦 Export 🗸 | 🔒 Generate PAC | <u>同</u> Delete 🗸 |            |
|        | Name 🦯 | IP/Mask   | Profile N | ame        | Location       | Туре              |            |

Network Access Device Page

Enter the values to the form, assign a name to the NAD you are creating, and an IP from which the NAD contacts ISE for the TACACS conversation.

| ≡ Cisco ISE             | Work Centers · De                  | 🔺 Evalu                 | uation Mode 27 Days | Q           | 0 | <b>9</b> | ٥ |  |
|-------------------------|------------------------------------|-------------------------|---------------------|-------------|---|----------|---|--|
| Overview Identities     | User Identity Groups Ext Id So     | urces Network Resources | Policy Elements     | More $\vee$ |   |          |   |  |
| Network Devices         | Network Devices List > New Network | Device                  |                     |             |   |          |   |  |
| Network Device Groups   | Network Devices                    |                         |                     |             |   |          |   |  |
| Default Devices         |                                    | 1                       |                     |             |   |          |   |  |
| TACACS External Servers | Name NEXUS9K                       |                         |                     |             |   |          |   |  |
| TACACS Server Sequence  | Description Nexus Device           | For TACACS              |                     |             |   |          |   |  |
|                         |                                    |                         |                     |             |   |          |   |  |
|                         |                                    | A.B.C.D / 32            |                     |             |   |          |   |  |
|                         |                                    |                         |                     |             |   |          |   |  |
|                         | Device Profile 🔛 Cisco             |                         |                     |             |   |          |   |  |
|                         | Model Name                         |                         |                     |             |   |          |   |  |
|                         | Software Version                   |                         |                     |             |   |          |   |  |
|                         | Network Device Group               |                         |                     |             |   |          |   |  |

Configure Network Device

The drop-down options can be left in blank and can be omitted, these options are intended to categorize your NADs by Location, Device type, Version, and then change the authentication flow based on these filters.

# On the Administration > Network Resources > Network Devices > Your NAD > TACACS Authentication Settings.

Add the Shared Secret that you used under your NAD configuration for this demonstration, Nexus3xample is used in this demonstration.

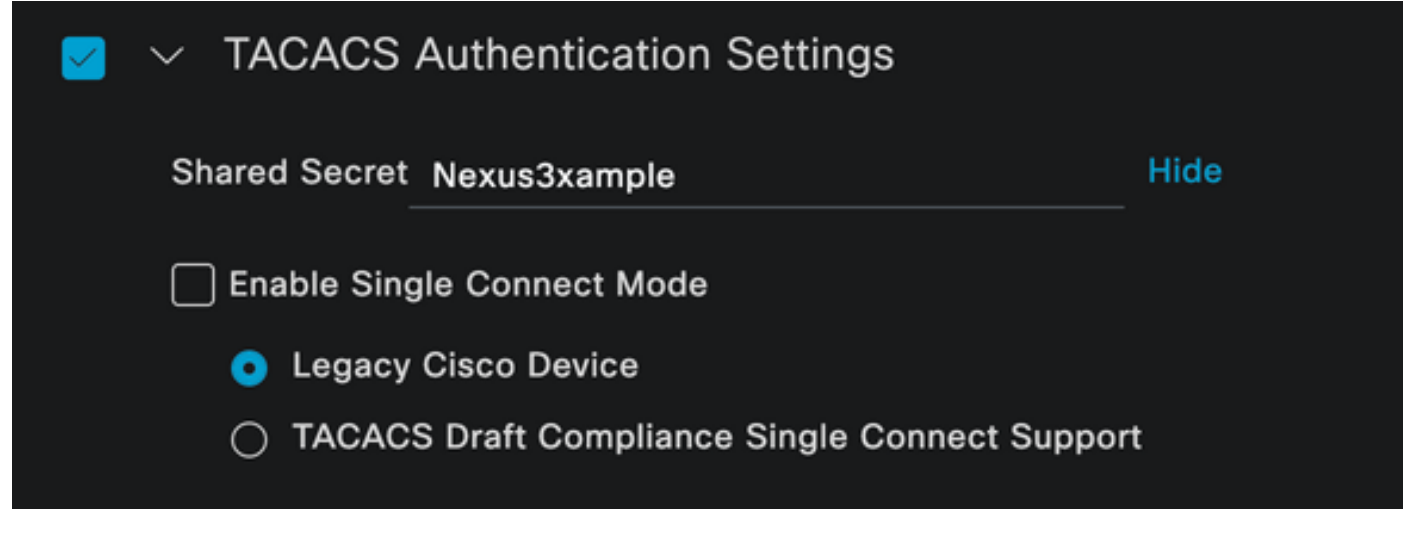

TACACS configuration section

Save the changes by clicking the **Submit** button.

3. TACACS configuration on ISE.

Double-check that the PSN you configured in the Nexus 9k has the option **Device Admin** enabled.

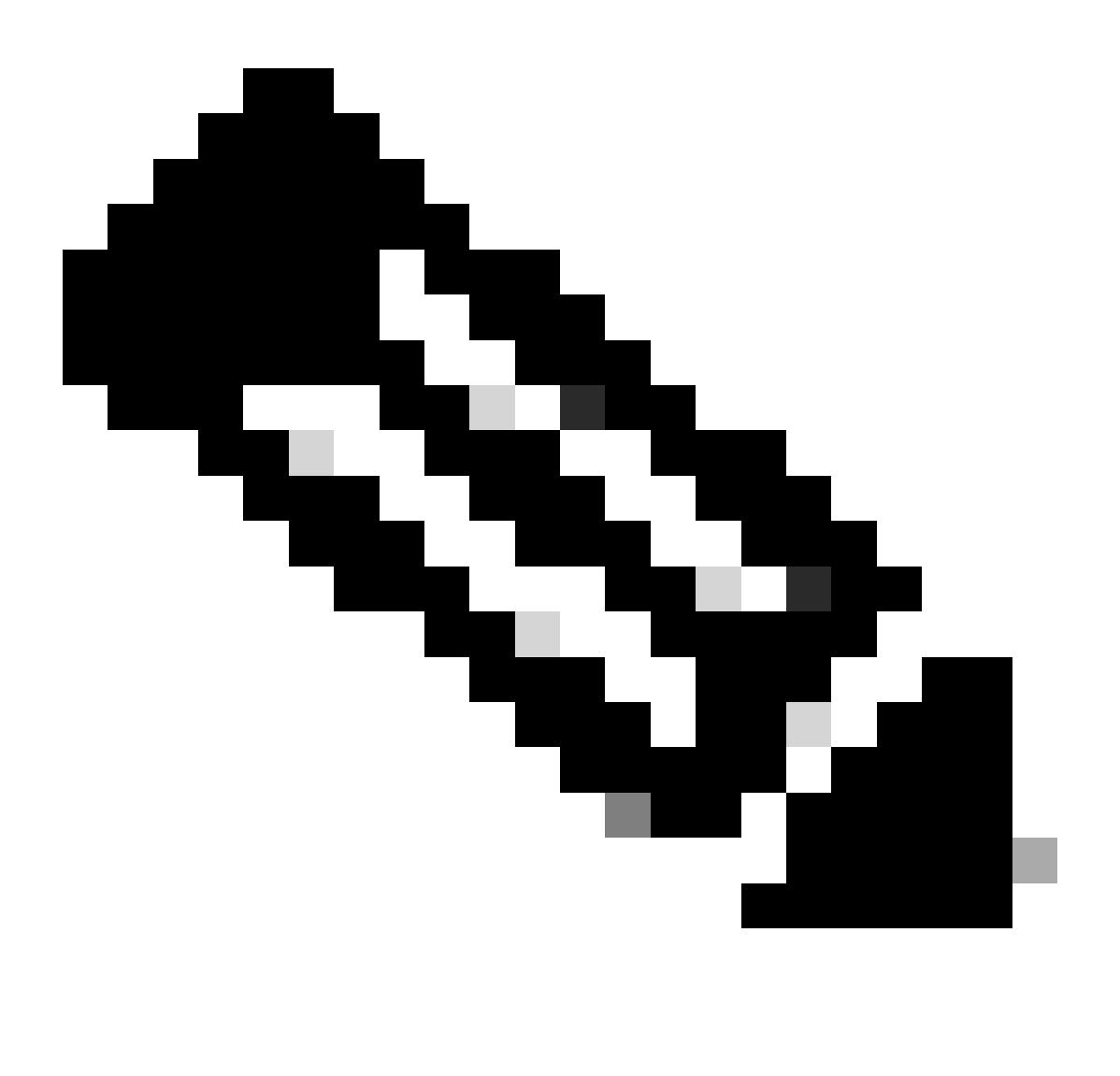

Note: Enable Device Admin Service does NOT cause a restart on ISE.

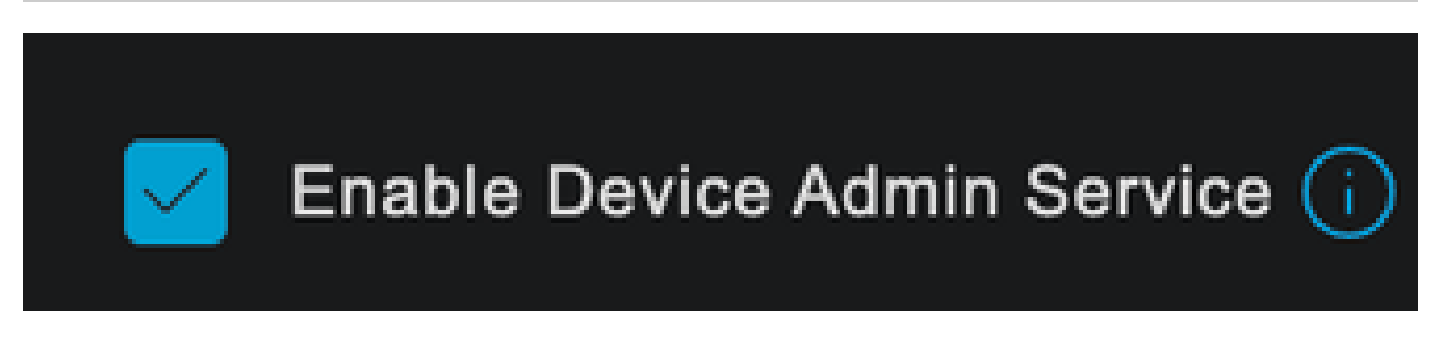

PSN Device Admin feature check

This can be checked under ISE menu Administration > System > Deployment > Your PSN > Policy Server section > Enable Device Admin Services.

• Create a TACACS profile, that returns the role helpdesk to the Nexus device if the authentication is successful.

From the ISE Menu, navigate to **Workcenters > Device Administration > Policy Elements > Results > TACACS Profiles** and click the **Add** button.

| <b>≡ Cisco</b> ISE  | Work Centers · Device Ad            | ministration                 | 🛕 Evaluation Mode 27 Days Q 🧑 🞜                                                              |                 |  |  |
|---------------------|-------------------------------------|------------------------------|----------------------------------------------------------------------------------------------|-----------------|--|--|
| Overview Identities | User Identity Groups Ext Id Sources | Network Resources            | Policy Elements More ~                                                                       |                 |  |  |
| Conditions >        | TACACS Profiles                     |                              |                                                                                              |                 |  |  |
| Network Conditions  |                                     |                              |                                                                                              |                 |  |  |
| Results ~           |                                     | Rows/Page                    | $\frac{4}{2}  \frac{\sqrt{2}}{2}   \langle \langle \underline{1} \\ 1 \\ 1 \rangle \rangle $ | Go 4 Total Rows |  |  |
| Allowed Protocols   | ∂ Add Duplicate Trash ∨ Edit        |                              |                                                                                              |                 |  |  |
| TACACS Command Sets | Name                                | Type Description             |                                                                                              |                 |  |  |
|                     | Default Shell Profile               | Shell Default Shell Profile  |                                                                                              |                 |  |  |
|                     | Deny All Shell Profile              | Shell Deny All Shell Profile |                                                                                              |                 |  |  |

TACACS Profile

Assign a Name, and optionally a description.

| ≡ Cisco ISE         | Work Centers · Device Adm                              | inistration 🔺                     | valuation Mode 27 Days | Q | 0 | 9 | ٢ |
|---------------------|--------------------------------------------------------|-----------------------------------|------------------------|---|---|---|---|
| Overview Identities | User Identity Groups Ext Id Sources                    | Network Resources Policy Elements | More $\vee$            |   |   |   |   |
| Conditions          | > TACACS Profiles > New<br>TACACS Profile              |                                   |                        |   |   |   |   |
| Network Conditions  | >                                                      |                                   |                        |   |   |   |   |
| Results             | Vame<br>Nexus Helpdesk                                 |                                   |                        |   |   |   |   |
| Allowed Protocols   |                                                        |                                   |                        |   |   |   |   |
| TACACS Command Sets |                                                        |                                   |                        |   |   |   |   |
| TACACS Profiles     | Description<br>This TACACS profile will be sent if the |                                   |                        |   |   |   |   |
|                     | user is part of the helpdesk team                      |                                   |                        |   |   |   |   |
|                     | group                                                  |                                   |                        |   |   |   |   |

Ignore the Task Attribute View section and navigate to the Raw View section.

And enter the value shell:roles="helpdesk".

| <b>≡ Cisco</b> ISE           | Work Centers · Device Ac                                                              | Work Centers · Device Administration |                 |             |  | 🛕 Evaluation Mode 27 Days Q ⊘ |  |  |  |  |  |
|------------------------------|---------------------------------------------------------------------------------------|--------------------------------------|-----------------|-------------|--|-------------------------------|--|--|--|--|--|
| Overview Identities          | User Identity Groups Ext Id Sources                                                   | Network Resources                    | Policy Elements | More $\vee$ |  |                               |  |  |  |  |  |
|                              | Name                                                                                  |                                      |                 |             |  |                               |  |  |  |  |  |
| Conditions                   | > Nexus Helpdesk                                                                      |                                      |                 |             |  |                               |  |  |  |  |  |
| Network Conditions           | > Description                                                                         |                                      |                 |             |  |                               |  |  |  |  |  |
| Results<br>Allowed Protocols | This TACACS profile will be sent if the<br>user is part of the helpdesk team<br>group |                                      |                 |             |  |                               |  |  |  |  |  |
| TACACS Command Sets          |                                                                                       |                                      |                 |             |  |                               |  |  |  |  |  |
| TACACS Profiles              | Task Attribute View Raw View                                                          |                                      |                 |             |  |                               |  |  |  |  |  |
|                              | Profile Attributes                                                                    |                                      |                 |             |  |                               |  |  |  |  |  |
|                              | shell:roles="helpdesk"                                                                |                                      |                 |             |  |                               |  |  |  |  |  |
|                              |                                                                                       | Cancel                               | Save            |             |  |                               |  |  |  |  |  |
|                              |                                                                                       |                                      |                 |             |  |                               |  |  |  |  |  |
|                              |                                                                                       |                                      |                 |             |  |                               |  |  |  |  |  |

Adding Profile Attribute

Configure the Policy Set that includes the Authentication Policy and the Authorization Policy.

On the ISE menu access Work Centers > Device Administration > Device Admin Policy Sets.

For demonstration purposes, the Default Policy set is used. However, another Policy set can be created, with conditions in order to match specific scenarios.

Click the arrow at the end of the row.

| ≡ Cisc     | o ISE         |              | Work Ce       | nters · Device | e Administrati | on          |                   | 🛕 Evalua | tion Mode 27 | 7 Days | ୦ ୭     | Q.   | ¢ |
|------------|---------------|--------------|---------------|----------------|----------------|-------------|-------------------|----------|--------------|--------|---------|------|---|
| Overview   | Identities    | User Identit | y Groups      | Ext Id Source  | es Network     | k Resources | Policy Eleme      | ents     | More $\vee$  |        |         |      |   |
| Policy Set | 5             |              |               |                |                |             | Reset             | Reset P  | Policyset Hi |        |         | Save |   |
| 🕂 Stat     | us Policy Set | Name         | Description   |                | Conditions     | All         | lowed Protocols / | Server S | Sequence     | Hits   | Actions | View |   |
| Q Sea      |               |              |               |                |                |             |                   |          |              |        |         |      |   |
|            |               |              |               |                |                |             |                   |          |              |        |         |      |   |
| ø          | Default       |              | Tacacs Defaul | t policy set   |                | D-          | efault Device Adm | iin      |              |        | ŝ       | >    |   |
|            |               |              |               |                |                |             |                   |          |              |        |         |      |   |
|            |               |              |               |                |                |             |                   |          |              | Reset  |         | Save |   |

Device Admin Policy Sets page

Once inside the policy set configuration scroll down and expand the Authentication Policy section.

Click the Add icon.

For this configuration example, the Name value is **Internal Authentication** and the condition chosen is the Network Device (Nexus) IP (substitute the **A.B.C.D.**). This Authentication policy uses the Internal Users Identity Store.

| ≡ Cisco ISE                       | Work Centers · Device Administration            | A Evaluation Mode 27 Days   | Q Q 🖓 🕸           |
|-----------------------------------|-------------------------------------------------|-----------------------------|-------------------|
| Overview Identities User Identity | Groups Ext Id Sources Network Resources         | Policy Elements More $\sim$ |                   |
| + Status Rule Name                | Conditions                                      | Use                         | Hits Actions      |
| Q Search                          |                                                 |                             |                   |
|                                   |                                                 | Internal Users              |                   |
|                                   |                                                 | ─ Options                   |                   |
| -                                 | -                                               | If Auth fail<br>REJECT 0    | -0-               |
| Internal Authentication           | Network Access Device IP Address EQUALS A.B.C.D | If User not found<br>REJECT | \$ <u>\$</u> }    |
|                                   |                                                 | If Process fail             |                   |
|                                   |                                                 |                             |                   |
|                                   |                                                 | All_User_ID_Stores /        |                   |
| 🥏 Default                         |                                                 | > Options                   | <mark>٥</mark> کې |

Authentication Policy

Here is how the condition was configured.

#### Select the Network Access > Device IP address Dictionary Attribute.

| Conditions Studio                       |              |          |                     |                         |    |      |   | Ø    |   |
|-----------------------------------------|--------------|----------|---------------------|-------------------------|----|------|---|------|---|
| Library                                 |              | Edi      | tor                 |                         |    |      |   |      |   |
| Search by Name                          |              |          | Network A           | ccess-Device IP Address |    |      |   | (    | 8 |
| ♥ □ # ● 및 □ ₽ ₪ 2 <u>■</u> € <b>↓</b> ( | <b>)</b> Ł 후 |          |                     |                         |    |      |   |      |   |
| EAP-MSCHAPv2                            |              | <b>Q</b> | •                   | <del>,</del>            | ©  | 1    | Ŀ | Save |   |
| EAP-TLS                                 |              |          | Dictionary          | Attribute               | ID | Info |   |      |   |
|                                         |              |          | All Dictionaries $$ | Attribute               | ID |      |   |      |   |
|                                         |              | ₽        | DEVICE              | Device Type             |    |      |   |      |   |
|                                         |              | ₽        | DEVICE              | Model Name              |    |      |   |      |   |
|                                         |              | ₽        | DEVICE              | Network Device Profil   | e  |      |   |      |   |
|                                         |              | ₽        | DEVICE              | Software Version        |    |      |   |      |   |
|                                         |              | <u></u>  | Network Access      | Device IP Address       |    |      |   |      |   |
|                                         |              | ₽        | Network Access      | NetworkDeviceName       |    |      |   |      |   |
|                                         |              |          |                     |                         |    |      |   | Use  |   |
|                                         |              |          |                     |                         |    |      |   |      |   |

Replace the **<Nexus IP address>** comment with the correct IP.

| Conditions Studio   |     |        |                |                                  |       | •    |   |
|---------------------|-----|--------|----------------|----------------------------------|-------|------|---|
| ibrary              |     | Editor |                |                                  |       |      |   |
| Search by Name      |     |        | Network Access | ·Device IP Address               |       |      | 8 |
| ♥ ☶ □ ♣ @ 믚 ፤ 뿐 편 ዸ | Ê ♥ | Ģ      | Equals 🗸       | <nexus address="" ip=""></nexus> |       |      |   |
| EAP-MSCHAPv2        |     |        |                |                                  |       |      |   |
| 🗄 🗐 EAP-TLS         |     |        |                |                                  |       | Save |   |
|                     |     |        |                | NEW AND OR                       |       |      |   |
|                     |     |        |                |                                  |       |      |   |
|                     |     |        |                |                                  |       |      |   |
|                     |     |        |                |                                  |       |      |   |
|                     |     |        |                |                                  |       |      |   |
|                     |     |        |                |                                  |       |      |   |
|                     |     |        |                |                                  | Close | Use  |   |

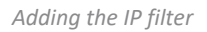

Click on the **Use** button.

This condition is hit only by the Nexus Device you configured, however, if the purpose is to enable this condition for a large amount of devices, a different condition must be considered.

Then navigate to the Authorization Policy section and expand it.

Click on the + (plus) icon.

|      | Cisco IS   | SE           |                     | w           | ork Centers • D | Device Ad  | ministration |             |       |              | A Evaluation N | lode 27 Day | • Q       | ୭ଢ   | 24   |
|------|------------|--------------|---------------------|-------------|-----------------|------------|--------------|-------------|-------|--------------|----------------|-------------|-----------|------|------|
| Over | view lo    | dentities    | User Identity       | Groups      | Ext Id Sources  | Netwo      | rk Resources | Policy Eler | nents | Device A     | dmin Policy S  | Sets        | More 🗸    |      |      |
|      | Status     | Policy S     | iet Name            | Description | , c             | Conditions |              |             |       |              | Allowed Prote  | ocols / Se  | rver Sequ | ence | Hits |
|      | Q Se       |              |                     |             |                 |            |              |             |       |              |                |             |           |      |      |
|      | ٩          | Defau        | t                   | Tacacs Det  | ault policy set |            |              |             |       |              | Default Devi   | ice Admin   |           |      |      |
|      | > Authent  | ication Poli | cy (2)              |             |                 |            |              |             |       |              |                |             |           |      |      |
|      | > Authoria | ation Policy | - Local Exception   | IS          |                 |            |              |             |       |              |                |             |           |      |      |
|      | > Authoria | ation Policy | / - Global Exceptio | ns          |                 |            |              |             |       |              |                |             |           |      |      |
|      | ∨ Authoria | ation Policy | ı (1)               |             |                 |            |              |             |       |              |                |             |           |      |      |
|      |            |              |                     |             |                 |            | Results      |             |       |              |                |             |           |      |      |
|      | + St       | atus Rule    | Name                | Conditio    | ons             |            | Command Sets |             |       | Shell Profil | 85             |             | Hits      | Act  | ions |
|      | Q s        |              |                     |             |                 |            |              |             |       |              |                |             |           |      |      |
|      |            |              |                     |             |                 |            | +            |             |       |              |                |             |           |      |      |
|      |            | 🥹 Defa       | ult                 |             |                 |            | DenyAllComma | nds         |       | Deny All S   | ihell Profile  |             |           | ź    | ž    |

Authorization policy section

#### In this example **NEXUS HELP DESK** as the name of the Authorization Policy was used.

| $\sim$ Authorization Policy (1) |                                                    |                 |                        |       |      |         |
|---------------------------------|----------------------------------------------------|-----------------|------------------------|-------|------|---------|
|                                 |                                                    | Results         |                        |       |      |         |
| 🕂 Status Rule Name              | Conditions                                         | Command Sets    | Shell Profiles         |       | Hits | Actions |
| Q Search                        |                                                    |                 |                        |       |      |         |
| NEXUS HELP DESK                 | Network Access-Device IP<br>Address EQUALS A.B.C.D |                 | Nexus Helpdesk         | ∞ ~+  |      | ŝ       |
| 🥪 Default                       |                                                    | DenyAllCommands | Deny All Shell Profile |       |      | ĝ       |
|                                 |                                                    |                 |                        |       |      |         |
|                                 |                                                    |                 |                        |       | _    |         |
|                                 |                                                    |                 |                        | Reset |      | Save    |

Condition studio for Authorization Policy

The same condition that was configured in the Authentication Policy is used for the Authorization policy.

In the Shell Profiles column, the Profile configured before Nexus Helpdesk was selected.

Finally, click the **Save** button.

# Verify

Use this section in order to confirm that your configuration works properly.

From ISE GUI, navigate to **Operations** > **TACACS** > **Live Logs**, identify the record that matches the username used, and click the Live Log Detail of the Authorization event.

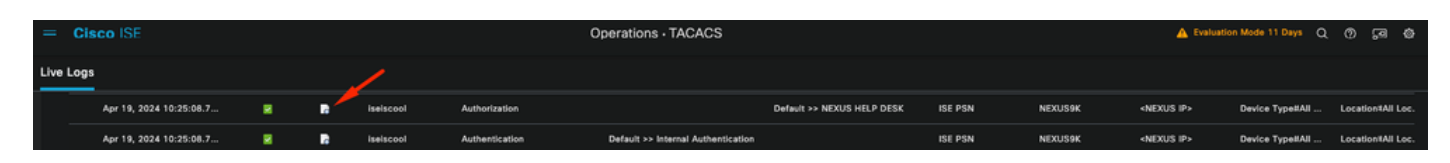

TACACS Live Log

Nexus9000(config-if)#

As part of the details that this report includes, it can be found a **Response** section, where you can see how ISE returned the value shell:roles="helpdesk"

{Author-Reply-Status=PassRepl; Response AVPair=shell:roles=" helpdesk" ; } Live Log Detail Response On the Nexus device: Nexus9000 login: iseiscool Password: VainillaISE97 Nexus9000# conf t Enter configuration commands, one per line. End with CNTL/Z. Nexus9000(config)# interface ethernet 1/23 % Interface permission denied Nexus9000(config)# ? interface Configure interfaces Show running system information show end Go to exec mode exit Exit from command interpreter Nexus9000(config)# role name test % Permission denied for the role Nexus9000(config)# Nexus9000(config)# interface loopback 0 % Interface permission denied Nexus9000(config)# Nexus9000# conf t Nexus9000(config)# interface ethernet 1/5 Notice that only the commands allowed are listed. Nexus9000(config-if)# ? Negate a command or set its defaults no show Show running system information shutdown Enable/disable an interface end Go to exec mode Exit from command interpreter exit Nexus9000(config-if)# cdp Nexus9000(config-if)# cdp enable % Permission denied for the role

## Troubleshoot

- Verify that ISE is reachable from the Nexus device.Nexus9000# ping <Your ISE IP> PING <Your ISE IP> (<Your ISE IP> 56 data bytes
  64 bytes from <Your ISE IP> : icmp\_seq=0 ttl=59 time=1.22 ms
  64 bytes from <Your ISE IP> : icmp\_seq=1 ttl=59 time=0.739 ms
  64 bytes from <Your ISE IP> : icmp\_seq=2 ttl=59 time=0.686 ms
  64 bytes from <Your ISE IP> : icmp\_seq=3 ttl=59 time=0.71 ms
  64 bytes from <Your ISE IP> : icmp\_seq=4 ttl=59 time=0.72 ms
- Verify, that port 49 is opened, between ISE and the Nexus device. Nexus9000# telnet <Your ISE IP> 49 Trying <Your ISE IP> ... Connected to <Your ISE IP> . Escape character is '^]'.
- Use these debugs:

debug tacacs+ all Nexus9000# Nexus9000# 2024 Apr 19 22:50:44.199329 tacacs: event\_loop(): calling process\_rd\_fd\_set 2024 Apr 19 22:50:44.199355 tacacs: process\_rd\_fd\_set: calling callback for fd 6 2024 Apr 19 22:50:44.199392 tacacs: fsrv didnt consume 8421 opcode 2024 Apr 19 22:50:44.199406 tacacs: process implicit cfs session start: entering... 2024 Apr 19 22:50:44.199414 tacacs: process\_implicit\_cfs\_session\_start: exiting; we are in distribution disabled state 2024 Apr 19 22:50:44.199424 tacacs: process\_aaa\_tplus\_request: entering for aaa session id 0 2024 Apr 19 22:50:44.199438 tacacs: process\_aaa\_tplus\_request:Checking for state of mgmt0 port with servergroup IsePsnServers 2024 Apr 19 22:50:44.199451 tacacs: tacacs\_global\_config(4220): entering ... 2024 Apr 19 22:50:44.199466 tacacs: tacacs\_global\_config(4577): GET\_REQ... 2024 Apr 19 22:50:44.208027 tacacs: tacacs\_global\_config(4701): got back the return value of global Protocol configuration operation: SUCCESS 2024 Apr 19 22:50:44.208045 tacacs: tacacs\_global\_config(4716): REQ:num server 0 2024 Apr 19 22:50:44.208054 tacacs: tacacs\_global\_config: REQ:num group 1 2024 Apr 19 22:50:44.208062 tacacs: tacacs\_global\_config: REQ:num timeout 5 2024 Apr 19 22:50:44.208070 tacacs: tacacs\_global\_config: REQ:num deadtime 0 2024 Apr 19 22:50:44.208078 tacacs: tacacs\_global\_config: REQ:num encryption\_type 7 2024 Apr 19 22:50:44.208086 tacacs: tacacs global config: returning retval 0 2024 Apr 19 22:50:44.208098 tacacs: process\_aaa\_tplus\_request:group\_info is populated in aaa\_req, so Using servergroup IsePsnServers 2024 Apr 19 22:50:44.208108 tacacs: tacacs\_servergroup\_config: entering for server group, index 0 2024 Apr 19 22:50:44.208117 tacacs: tacacs\_servergroup\_config: GETNEXT\_REQ for Protocol server group index:0 name: 2024 Apr 19 22:50:44.208148 tacacs: tacacs\_pss2\_move2key: rcode = 40480003 syserr2str = no such pss key 2024 Apr 19 22:50:44.208160 tacacs: tacacs pss2 move2key: calling pss2 getkey 2024 Apr 19 22:50:44.208171 tacacs: tacacs\_servergroup\_config: GETNEXT\_REQ got Protocol server group index:2 name:IsePsnServers 2024 Apr 19 22:50:44.208184 tacacs: tacacs\_servergroup\_config: got back the return value of Protocol group operation:SUCCESS 2024 Apr 19 22:50:44.208194 tacacs: tacacs\_servergroup\_config: returning retval 0 for Protocol server group:IsePsnServers 2024 Apr 19 22:50:44.208210 tacacs: process\_aaa\_tplus\_request: Group IsePsnServers found.

corresponding vrf is default, source-intf is 0 2024 Apr 19 22:50:44.208224 tacacs: process\_aaa\_tplus\_request: checking for mgmt0 vrf:management against vrf:default of requested group 2024 Apr 19 22:50:44.208256 tacacs: process aaa tplus request:mgmt if 83886080 2024 Apr 19 22:50:44.208272 tacacs: process\_aaa\_tplus\_request:global\_src\_intf: 0, local src\_intf is 0 and vrf\_name is default 2024 Apr 19 22:50:44.208286 tacacs: create tplus reg state machine(902): entering for aaa session id 0 2024 Apr 19 22:50:44.208295 tacacs: state machine count 0 2024 Apr 19 22:50:44.208307 tacacs: init tplus req state machine: entering for aaa session id 0 2024 Apr 19 22:50:44.208317 tacacs: init\_tplus\_req\_state\_machine(1298):tplus\_ctx is NULL it should be if author and test 2024 Apr 19 22:50:44.208327 tacacs: tacacs server group config: entering for server groupIsePsnServers, index 0 2024 Apr 19 22:50:44.208339 tacacs: tacacs\_servergroup\_config: GET\_REQ for Protocol server group index:0 name:IsePsnServers 2024 Apr 19 22:50:44.208357 tacacs: find tacacs server group: entering for server group IsePsnServers 2024 Apr 19 22:50:44.208372 tacacs: tacacs\_pss2\_move2key: rcode = 0 syserr2str = SUCCESS 2024 Apr 19 22:50:44.208382 tacacs: find\_tacacs\_servergroup: exiting for server group IsePsnServers index is 2 2024 Apr 19 22:50:44.208401 tacacs: tacacs\_servergroup\_config: GET\_REQ: find\_tacacs\_servergroup error 0 for Protocol server group IsePsnServers 2024 Apr 19 22:50:44.208420 tacacs: tacacs\_pss2\_move2key: rcode = 0 syserr2str = SUCCESS 2024 Apr 19 22:50:44.208433 tacacs: tacacs\_servergroup\_config: GET\_REQ got Protocol server group index:2 name:IsePsnServers 2024 A2024 Apr 19 22:52024 Apr 19 22:52024 Apr 19 22:5 Nexus9000#

• Perform a packet capture (In order to see the packet details you must change Wireshark TACACS+ Preferences, and update the shared key used by the Nexus and ISE)

| No.                                                                                                    | Time                                                                                                    | Sc  De                     | Protocol                         | Length            | Info      |                     |  |
|----------------------------------------------------------------------------------------------------|----------------------------------------------------------------------------------------------------|----------------------------|----------------------------------|-------------------|-----------|---------------------|--|
| 66                                                                                                    | 22:25:08.757401                                                                                                    |                            | TACACS+                          | 107               | R: Autho  | prization           |  |
|                                                                                                    |                                                                                                    |                            |                                  |                   |           |                     |  |
| -                                                                                                    |                                                                                                    |                            |                                  |                   |           |                     |  |
| > Transmi<br>~ TACACS+                                                                                          | ssion Control Prot                                                                                                    | ocol,                      | Src Port: 49                     | 9, Dst Port: 5886 | 3, Seq: 1 | l, Ack: 90, Len: 41 |  |
| Major<br>Minor<br>Type:<br>Seque<br>> Flags<br>Sessi<br>Packe<br>Encry<br>> Decry<br>Au<br>Se<br>Da<br>Ar<br>Ar | r version: TACACS+<br>r version: 0<br>: Authorization (2)<br>ence number: 2<br>s: 0x00 (Encrypted<br>ion ID: 1136115821<br>et length: 29<br>ypted Reply<br>ypted Reply<br>ypted Reply<br>ypted Reply<br>ypted Reply<br>ypted Reply<br>th Status: PASS_RE<br>erver Msg length: 0<br>ita length: 0<br>ita length: 0<br>g count: 1<br>g[0] length: 22<br>g[0] value: shell: | payloa<br>PL (0x<br>roles= | d, Multiple<br>02)<br>"helpdesk" | e Connections)    |           |                     |  |

TACACS Authorization Packet

• Verify that the shared key is the same on ISE and Nexus side. This can also be checked in Wireshark.

#### CACS+

Major version: TACACS+ Minor version: 1 Type: Authentication (1) Sequence number: 1 Flags: 0x00 (Encrypted payload, Multiple Connections) Session ID: 232251350 Packet length: 43 Encrypted Request Decrypted Request Action: Inbound Login (1) Privilege Level: 1 Authentication type: PAP (2) Service: Login (1) User len: 9 User: iseiscool Port len: 1 Port: 0 Remaddr len: 12 Remote Address: Password Length: 13 Password: VainillaISE97

Authentication Packet